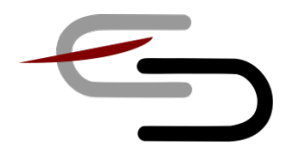

# TUTORIAL PER LA PRENOTAZIONE DEI COLLOQUI ON LINE

1. ENTRARE NEL <u>REGISTRO ELETTRONICO</u> FAMIGLIE <mark>CON LE CREDENZIALI DEI GENITORI</mark>.

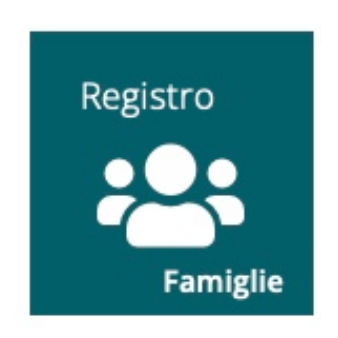

# 2. CLICCARE SULLA FRECCIA DEL RETTANGOLO VERDE "COLLOQUI".

|                                                     |                             |                             | l               |                              | SD                       |
|-----------------------------------------------------|-----------------------------|-----------------------------|-----------------|------------------------------|--------------------------|
|                                                     |                             |                             |                 |                              | Profilo utente           |
| C excresso egg: O O O O O O O O O O O O O O O O O O |                             | VAI AI TUOI DATI ANAGRAFICI | Anagrafico<br>⊛ | VAI AI TUOI CURRICULA        | Curriculum<br>⊛          |
|                                                     | VA ALLORARIO DELLE LEZONI @ | VAI ALLE TUE ASSENZE        | Assenze<br>⊛    | VAI AI TUOI PERMESSI AUTORIZ | Permessi<br>zati $\odot$ |
|                                                     | Registro di Classe          |                             | Voti<br>⊛       | VAI ALLA PAGELLA             | Pagella<br>⊛             |
|                                                     |                             |                             | Rette           |                              | Collabora                |
|                                                     |                             |                             |                 |                              | 20 3                     |
|                                                     |                             |                             |                 |                              |                          |

# 3. CLICCARE SU "NUOVO/MODIFICA COLLOQUIO"

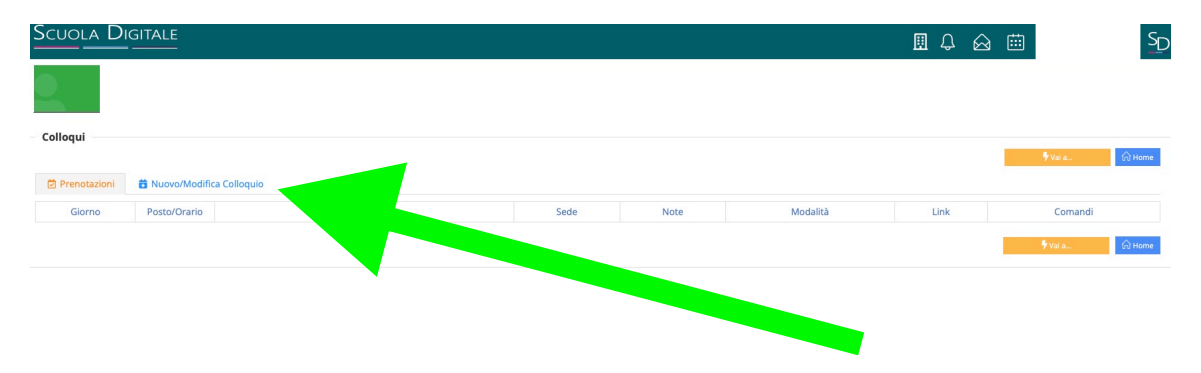

# 4. SELEZIONARE IL/LA DOCENTE CLICCANDO SUL SUO NOME

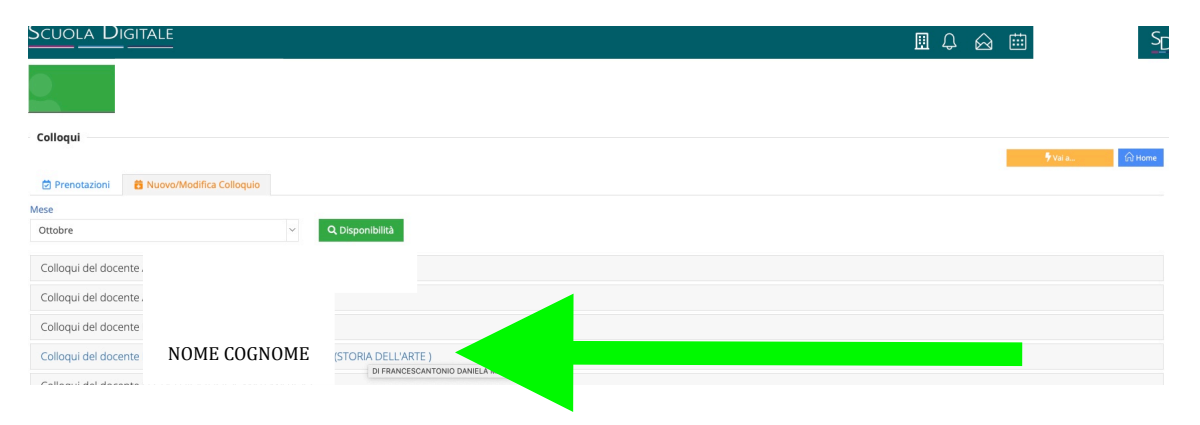

#### 5. SELEZIONARE IL POSTO (ORARIO) E CONFERMARE CLICCANDO IL TASTO ARANCIONE "PRENOTA"

| se .                   |                                        |                               |               |                   |           |                     |    |         |
|------------------------|----------------------------------------|-------------------------------|---------------|-------------------|-----------|---------------------|----|---------|
| an - h                 |                                        |                               |               |                   |           |                     |    |         |
| tobre                  | ~                                      | Q, Disponibilità              |               |                   |           |                     |    |         |
| olloqui del docente AB | BENI ALESSANDRA (SCIENZE MOTO          | RIF E SP)                     |               |                   |           |                     |    |         |
|                        |                                        |                               |               |                   |           |                     |    |         |
| Giorno                 |                                        | Sede                          | Orario        | Posti disponibili | Posto     | Modalità            |    | Comando |
| giovedi 21 ottobre LIG | ICEO DELLE SCIENZE UMANE Fabrizio De A | undre - VIA BONINO BONINI, 48 | 13:00 - 13:40 | (4)               | 1 (13:00) | \$<br>Videochiamata | \$ | Prenota |
| giovedi 28 ottobre LIG | ICEO DELLE SCIENZE UMANE Fabrizio De A | ndre - VIA BONINO BONINI, 48  | 13:00 - 13:40 | 4                 | 1 (13:00) | \$<br>Videochiamata | ¢  | Prenota |

# 6. VERIFICARE L'AVVENUTA PRENOTAZIONE (IL COLORE DIVENTA VERDE)

| Giorno             | Sede                                                                | Orario        | Posti disponibili | Posto        | Modalità         | Comand |
|--------------------|---------------------------------------------------------------------|---------------|-------------------|--------------|------------------|--------|
| giovedi 28 ottobre | LICEO DELLE SCIENZE UMANE Fabrizio De Andre - VIA BONINO BONINI, 48 | 18:00 - 19:00 | 6                 | 8 (18:52) \$ | Videochiamata \$ | 6      |

Si prega di DISDIRE prima possibile i colloqui ai quali non si riuscirà a intervenire.

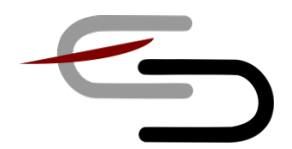

## TUTORIAL PER COLLEGARSI AI COLLOQUI

## I COLLOQUI SI TERRANO **ON LINE** TRAMITE **LINK** DI MICROSOFT TEAMS.

#### OGNI DOCENTE HA UN LINK PERSONALE.

#### IL LINK DI OGNI DOCENTE SI TROVA IN UN FILE WORD CARICATO NEL TEAM CLASSE DELLA PIATTAFORMA D'ISTITUTO <u>CHE GLI/LE STUDENTI UTILIZZANO DA TEMPO</u>.

\* \* \* \* \*

#### PER REPERIRE IL LINK:

- 1. APRIRE IL TEAM CLASSE.
- 2. SELEZIONARE IL CANALE DELLA DISCIPLINA INSEGNATA DAL DOCENTE CERCATO.
- 3. ANDARE NELLA SEZIONE "FILE" DEL CANALE E APRIRE IL FILE WORD.
- 4. SE IL LINK NON FOSSE "ATTIVO" (AZZURRO) ATTIVARLO POSIZIONANDO IL CURSORE ACCANTO ALL'ULTIMO CARATTERE DEL LINK E POI PREMERE "INVIO". IL LINK DIVENTERA' AZZURRO.

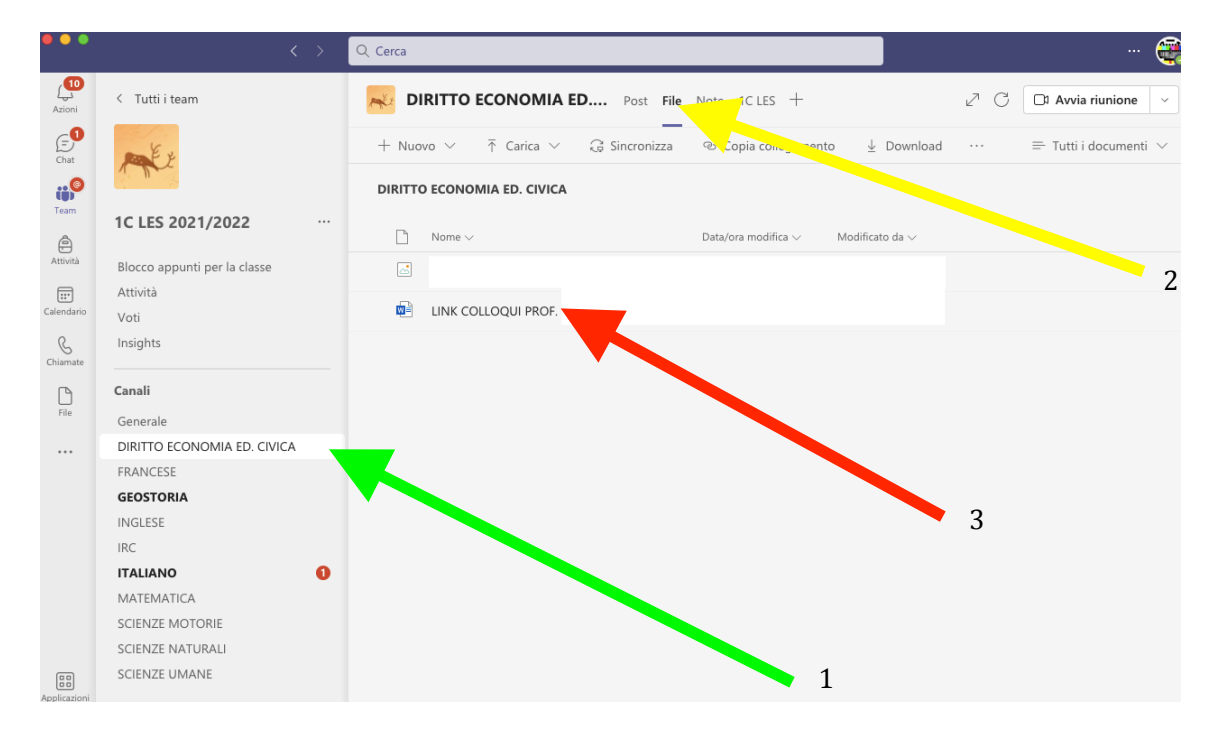

#### PER COLLEGARSI

#### 1. APRIRE IL LINK CONTENUTO NEL FILE WORD COL TASTO DESTRO O COPIARLO IN UN BROWSER INTERNET (LINK ATTIVO)

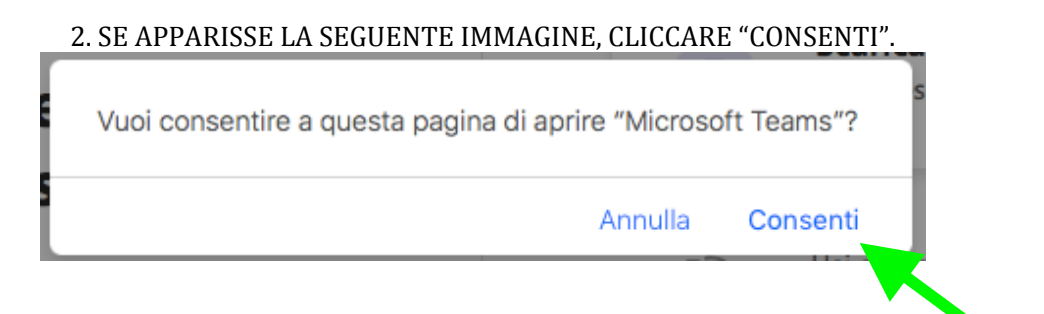

## 2. CLICCARE SU "PARTECIPA ORA"

| Scegli le opzioni audio e video      |                                            |  |  |  |  |
|--------------------------------------|--------------------------------------------|--|--|--|--|
|                                      | 🖵 Audio computer 🥥                         |  |  |  |  |
| <b>La videocamera è disabilitata</b> | Altoparlanti e microfono interni 📿 📿 ↓ 🚺 – |  |  |  |  |
|                                      | Audio telefono                             |  |  |  |  |
| 図 ① ※ Filtri sfondo 鍛                | 🕅 Non usare l'audio 🔷                      |  |  |  |  |
|                                      | Annulla Partecipa ora                      |  |  |  |  |

#### SI RICORDA DI:

- COLLEGARSI QUALCHE MINUTO PRIMA;
- ATTENDERE IN "SALA DI ATTESA" (SONO POSSIBILI LIEVI RITARDI).

per segnalazioni: <u>bspm04000a@istruzione.it</u>